# TRUTERRA

## **TRUTERRA SUSTAINABILITY PROGRAMS**

MyPortal farmer workflow

Updated 2.22.23

## **TABLE OF CONTENTS**

Step 1: Truterra MyPortal landing page

Step 2: Adding field boundaries

Step 3: Complete field information

Step 4: Review/edit field data

Step 5: Program enrollment

Step 6: Finalize and confirm enrollment

Step 7: Sign program agreements

Program Enrollment for additional fields – if applicable

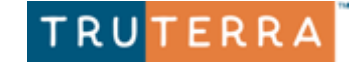

### **Step 1: Truterra MyPortal landing page**

| Fields                                                                            | Map Programs                                                                                                    |                                         |                                                                                                    | (A)                                                                                                    |
|-----------------------------------------------------------------------------------|----------------------------------------------------------------------------------------------------|-----------------------------------------|----------------------------------------------------------------------------------------------------|----------------------------------------------------------------------------------------------------|
| Hi Amb                                                                            | per!                                                                                                    |                                         |                                                                                                    |                                                                                                    |
| 1 Add Fields<br>When you add<br>remotely sense<br>program oppor<br>Add Your Field | fields, we will look back over the last 10 years of<br>ed information to provide you with the best<br>tunities. | Find Program Opportunities              |                                                                                                    | 3 Enroll Fields                                                                                               |
| Search                                                                            |                                                                                                    | Opportunities                           |                                                                                                    | + Add Land<br>Last Updated ↓                                                                                  |
| Select <b>Add Your</b><br><b>Fields</b> to begin<br>enrollment                    |                                                                                                    | No rows                                 | Add fields to the platform by drawing<br>a shapefile.<br>Fields added to the platform are digita<br>modeling capabilities to determine par | boundaries on a map or uploading<br>Illy surveyed using our proprietary<br>st practices and future potential. |
| C                                                                                 | hoose method of adding fields: D                                                                                | <b>Praw</b> or <b>Upload</b> boundaries | <b>Vo</b><br>Draw                                                                                                    | Upload                                                                                                    |
| TRUTERRA                                                                          |                                                                                                    |                                         | Use your mouse and a variety of drawing tools to identify your management boundaries.                                                      | Upload an existing shapefile. We will even<br>pick the name of your fields out of the file f<br>you.          |

#### Step 2: Adding field boundaries Option 1 – Uploading field boundaries

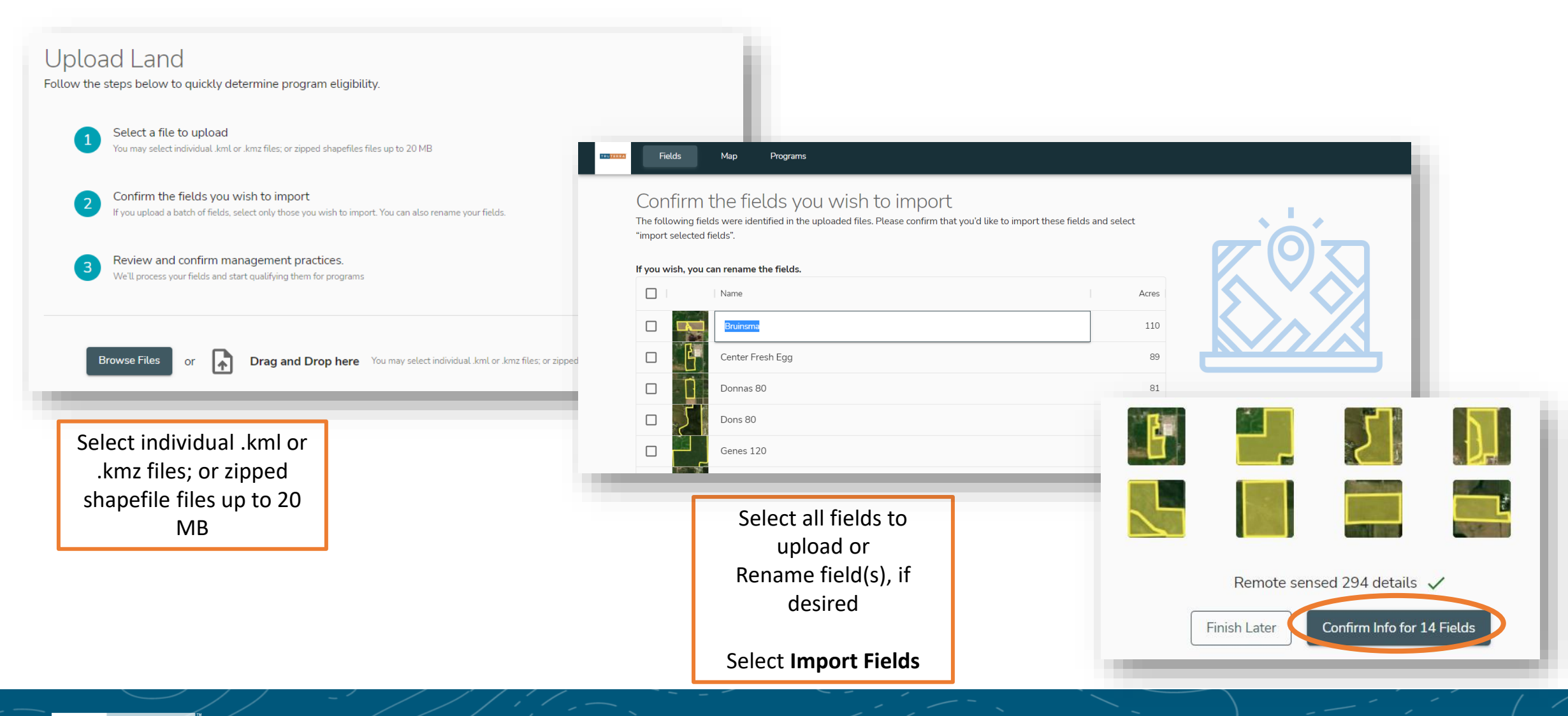

#### TRUTERRA

#### **Step 2: Adding field boundaries** Option 2 – Drawing field boundaries

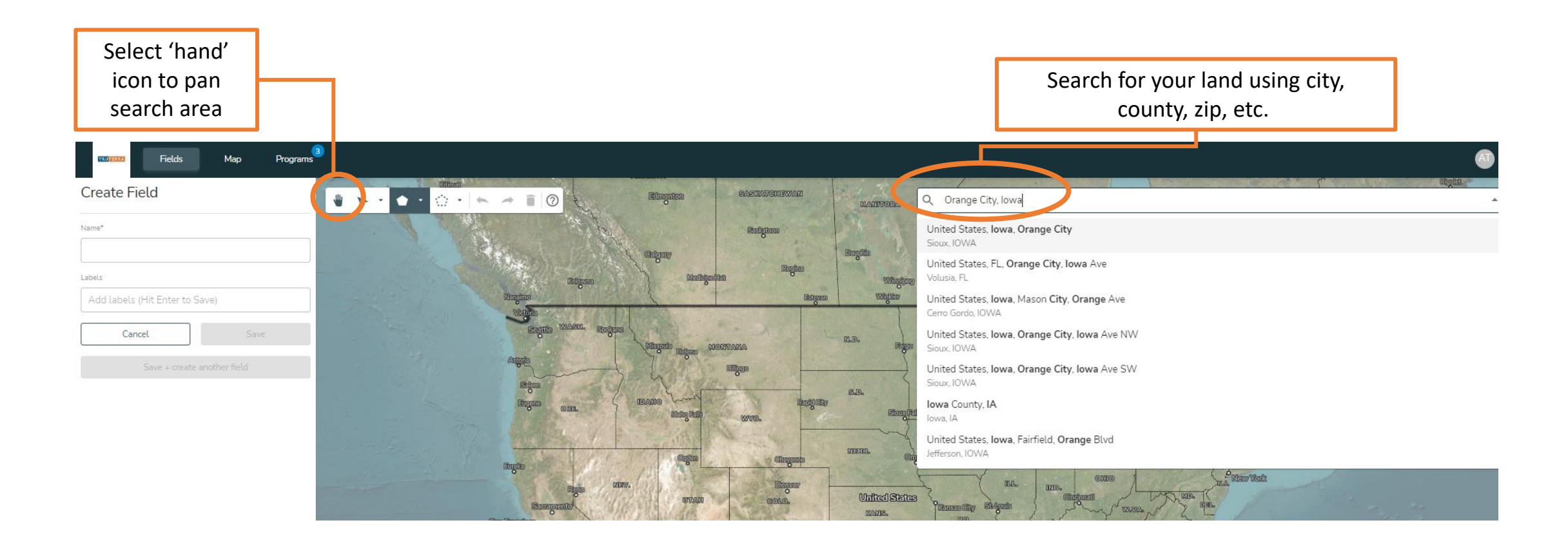

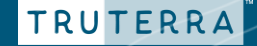

#### Drawing field boundaries continued Choose method of boundary creation Create Field nited States, Iowa, Orange City lvaor Name\* Rectangle Testing Circle Labels 450th S Freeform Shape Add labels (Hit Enter to Save) S 91 Acres Cancel Save Save + create another field -Save for one field or Save + create another field : O mapbox

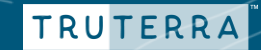

#### **Drawing field boundaries continued**

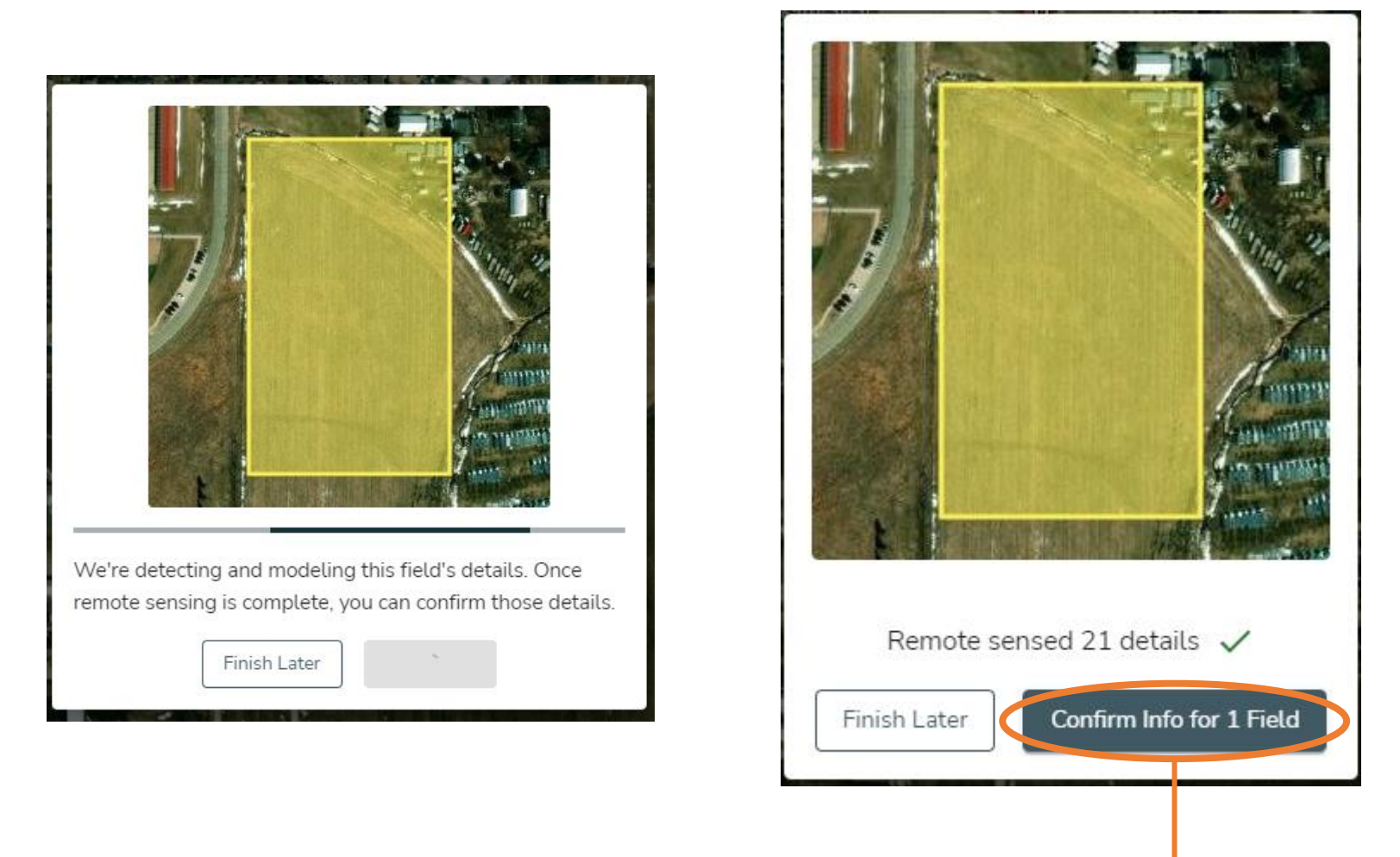

Confirm Info for field to continue enrollment

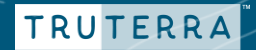

## **Step 3: Complete field information**

| Information Needed<br>Add information to these fields to determine program<br>Required Information<br>Cash Crop<br>Winter Crop | eliq Fields<br>More Information New<br>The field Rexwinkel 160 | Map Pro  | grams               | recommend programs | Click here to I lin th | e missing information.       | Tip<br>automat<br>field de<br>select the<br><b>here"</b> wh<br>to the f<br>add/ed | : If you are not<br>tically placed on this<br>tails page, you can<br><b>Fields tab and "Click</b><br>tich will navigate you<br>tield details view to<br>it field information |
|----------------------------------------------------------------------------------------------------|----------------------------------------------------------------|----------|---------------------|--------------------|------------------------|------------------------------|-----------------------------------------------------------------------------------|----------------------------------------------------------------------------------------------------|
| Tillage                                                                                                    | Edit selected fields                                           |          |                     |                    |                        |                              |                                                                                   |                                                                                                    |
|                                                                                                    | ☐ Field ↑                                                      | 2017     | 2018                | 2019               | 2020                   | 2021                         | 2022                                                                              | 2023                                                                                                    |
| Confirm/edit/add field                                                                                                    | Leusinkmom@gmail.com                                           | Corn     |                     | ← Corn             | ← Corn                 | ← Corn                       | <ul> <li>Soybeans</li> </ul>                                                      | Ť                                                                                                    |
| details for each field.                                                                                                    | Center Fresh Egg                                               | Alfalfa  | ✓ Alfalfa           | ✓ Alfalfa          | ✓ Corn                 | ✓ Corn                       | ✓ Corn                                                                            | • •                                                                                                    |
| Complete crop year 2023                                                                                                    | Donnas 80                                                      | Soybeans | ✓ Corn              | ✓ Soybeans         | ▼ Corn                 | ✓ Soybeans                   | ✓ Corn                                                                            | · ·                                                                                                    |
| (and any missing field<br>data) - select each blank                                                                            | Dons 80                                                        | Soybeans | ✓ Corn              | ✓ Soybeans         | ✓ Corn                 | ✓ Soybeans                   | ✓ Corn                                                                            | • •                                                                                                    |
| data box to make a selection.                                                                                                  | Genes 120                                                      | Soybeans | ← Corn              | ✓ Soybeans         | ← Corn                 | ✓ Soybeans                   | ← Corn                                                                            | •                                                                                                    |
| Remote-sensed data is                                                                                                    | Lusinkmom@gmail.com                                            | Soybeans | ✓ Corn              | ✓ Soybeans         | ✓ Corn                 | ✓ Soybeans                   | ▼ Corn                                                                            | ¥ ¥                                                                                                    |
| highlighted in blue – if                                                                                                    | Mary Jane 80                                                   | Soybeans | ✓ Corn              | ▼ Soybeans         | ▼ Corn                 | ✓ Soybeans                   | ✓ Corn                                                                            | • •                                                                                                    |
| needed. If changes are                                                                                                    | Maurice 120                                                    | Soybeans | ✓ Corn              | ✓ Soybeans         | ✓ Corn                 | ✓ Soybeans                   | ✓ Corn                                                                            | • •                                                                                                    |
| point to change.                                                                                                    | Moss 40                                                        | Soybeans | ✓ Soybeans          | ✓ Corn             | ✓ Corn                 | ✓ Corn                       | ✓ Corn                                                                            | · ·                                                                                                    |
|                                                                                                    | Newkirk     Leusinkmom@gmail.com                               | Soybeans | ✓ Corn              | ✓ Soybeans         | ✓ Corn                 | <ul> <li>Soybeans</li> </ul> | ✓ Corn                                                                            | • •                                                                                                    |
|                                                                                                    |                                                                |          |                     |                    |                        |                              |                                                                                   | 1-10 of 14 < >                                                                                                    |
|                                                                                                    |                                                                |          | Select <b>Conti</b> | nue to proceed t   | hrough cash cro        | pp, winter crop and t        | illage informati                                                                  | ON Continue                                                                                                    |

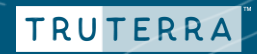

#### Step 4: Review/edit field data

|        | Field                                 | 2017       | 2018 2019 2020 2021                                                                                            |   | 2022                 |
|--------|---------------------------------------|------------|----------------------------------------------------------------------------------------------------|---|----------------------|
|        | Verns 120<br>leusinkmom@gmail.com     | Convention | nal 🗸 × Conventional 🗸 × Reduced Tillage 🗣 Reduced Tillage 🗣 Reduced Tillage                                   | • | Reduced              |
|        | South Perkins<br>Leusinkmom@gmail.com | Conventi   | Profile Complete Conventional                                                                                  | • | Reduced              |
|        | Rexwinkel 160<br>teusinkmom@gmail.com | Conventi   | Congratulations, we have identified opportunities for 12 of these fields! See the auced Tillage - Conventional | Ŧ | Conventio            |
|        | Nursery<br>leusinkmom@gmail.com       | Conventi   | Review Field Details See Program Opportunities Juced Tillage + Conventional                                    | Ŧ | Reduced <sup>*</sup> |
|        |                                       |            |                                                                                                    |   |                      |
| Previo | us                                    |            |                                                                                                    |   |                      |
|        |                                       |            |                                                                                                    |   |                      |

**Review Field Details** to modify field information.

Select See Program Opportunities to continue with enrollment.

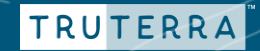

|                                                                       | Fields Map Programs                                             |                                                                                                    |
|-----------------------------------------------------------------------|-----------------------------------------------------------------|----------------------------------------------------------------------------------------------------|
| All uploaded fields<br>have been reviewed<br>for program eligibility. | Q   Search       The search       Image: Contract of the search | Status Opportunities                                                                                                    |
| Select <b>Programs</b> to                                             | Verns 120<br>Sioux, IA<br>120 acres                             | Carbon Standard<br>up to \$39                                                                                                    |
| begin enrollment.                                                     | South Perkins<br>Sioux, IA<br>78 acres                          | Carbon Standard     Market Access Premium     Market Access Standard       up to \$210     up to \$622     up to \$155                                            |
|                                                                       | I i Nursery<br>Sioux, IA<br>77 acres                            | <ul> <li>Carbon Standard</li> <li>Market Access Premium</li> <li>Market Access Standard</li> <li>up to \$197</li> <li>up to \$618</li> <li>up to \$155</li> </ul> |
|                                                                       | I i Newkirk<br>Sioux, IA<br>59 acres                            | <ul> <li>Carbon Standard</li> <li>Carbon Premium</li> <li>up to \$33</li> <li>up to \$235</li> </ul>                                                              |
|                                                                       | E Rexwinkel 160<br>Sioux, IA<br>150 acres                       | No Opportunities - why?                                                                                                    |
|                                                                       | L : Kuiken 120<br>Sioux, IA<br>167 acres                        | - Carbon Standard - Carbon Premium<br>up to \$372 up to \$894                                                                                                    |
|                                                                       | Center Fresh Egg<br>Sioux, IA<br>89 acres                       | Carbon Standard<br>up to \$183                                                                                                    |
|                                                                       | Bruinsma<br>Sioux, IA<br>110 acres                              | Carbon Standard<br>up to \$234                                                                                                    |

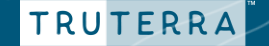

| Fields Map Programs                                                                                              |                                                       |                                                         |
|----------------------------------------------------------------------------------------------------|-------------------------------------------------------|---------------------------------------------------------|
| More Information Needed The field <b>Rexwinkel 160</b> needs more information before we can fully recommend prog | grams. Click here to fill in the missing information. |                                                         |
| Q Search = Filters                                                                                               |                                                       |                                                         |
| Rexwinkel 160                                                                                                    | Status Opportunities                                  | Fields that are not                                     |
| Sioux, IA<br>150 acres                                                                                           | Lit Needs Info                                        | ready for enrollment<br>need more                       |
| Mary Jane 80<br>Sioux, IA<br>70 acres                                                                            | Up to \$161                                           | information to evaluate eligibility.                    |
| L : Kuiken 120<br>Sioux, IA<br>167 acres                                                                         | ✓ Carbon Premium<br>up to \$894                       | Select <b>Needs Info</b> to review field and            |
| C : Newkirk<br>Sioux, IA                                                                                         | vp to \$235                                           | complete field<br>information.<br>( <i>See step 3</i> ) |

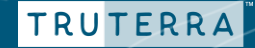

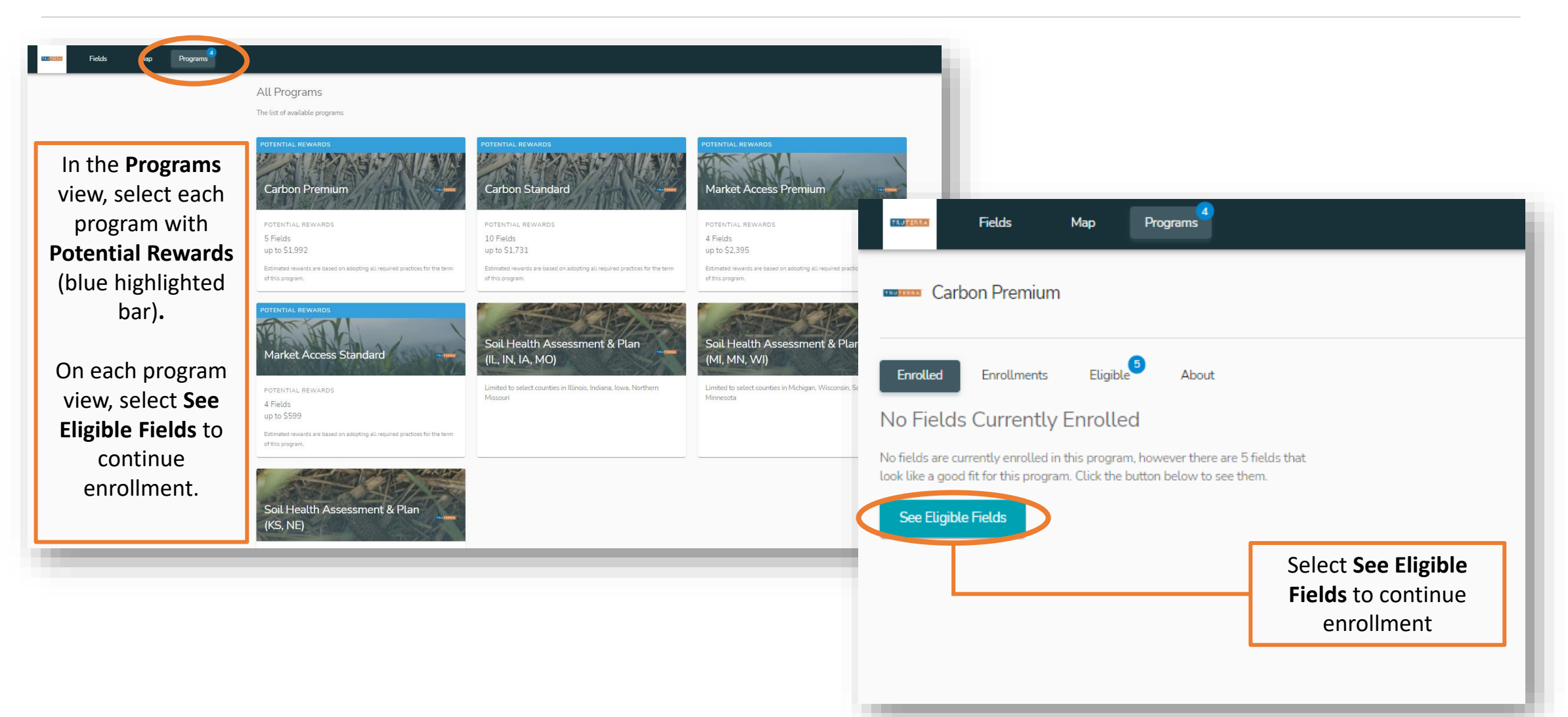

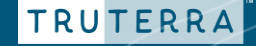

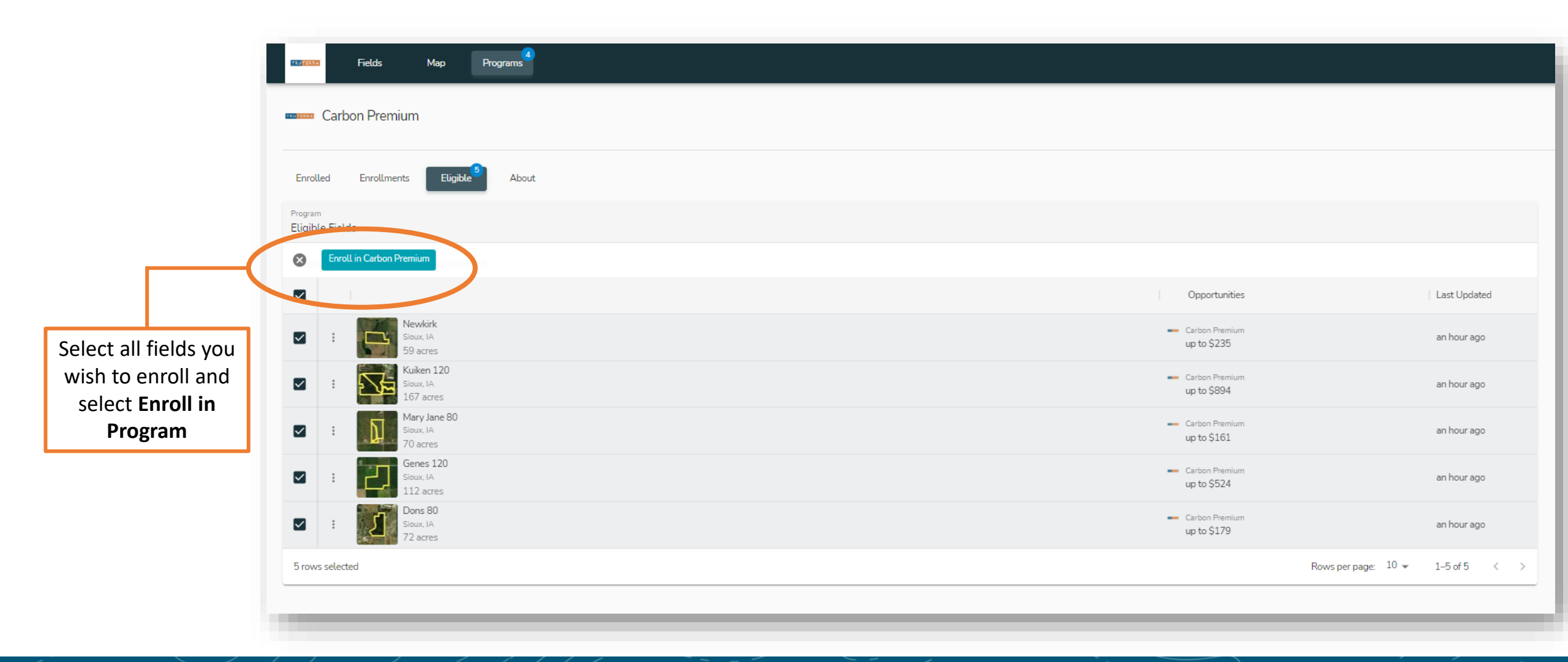

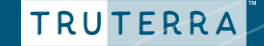

#### **Step 6: Finalize and confirm enrollment**

| ler to enroll the selected fields in this p | program, we need to know more about your management practices. |                                                               |                                                                        | + Add F               |
|---------------------------------------------|----------------------------------------------------------------|---------------------------------------------------------------|------------------------------------------------------------------------|-----------------------|
| uired Information                           | Please enter ownership details for the selected fields.        | Complete field <b>Ownershi</b><br>Select <b>Continue</b> to p | <b>p</b> and <b>Irrigation</b> information.<br>roceed with enrollment. | 🚩 Info Ne             |
| iter Crop                                   | <ul> <li>Edit selected fields</li> </ul>                       |                                                               |                                                                        | Remove Selected Field |
| age                                         | ✓ □ Field                                                      | Status                                                        |                                                                        |                       |
| ation ✓ Pass                                | Fail                                                           | 0                                                             | +                                                                      |                       |
|                                             | Kuiken 120                                                     | 0                                                             | +                                                                      |                       |
|                                             | Mary Jane 80                                                   | 0                                                             | +                                                                      |                       |
|                                             | Genes 120                                                      | 0                                                             | +                                                                      |                       |
|                                             | Dons 80                                                        | 0                                                             | +                                                                      |                       |
|                                             |                                                                |                                                               |                                                                        | Total Rows            |
|                                             |                                                                |                                                               |                                                                        |                       |

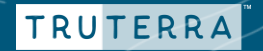

### **Step 6: Finalize & confirm enrollment**

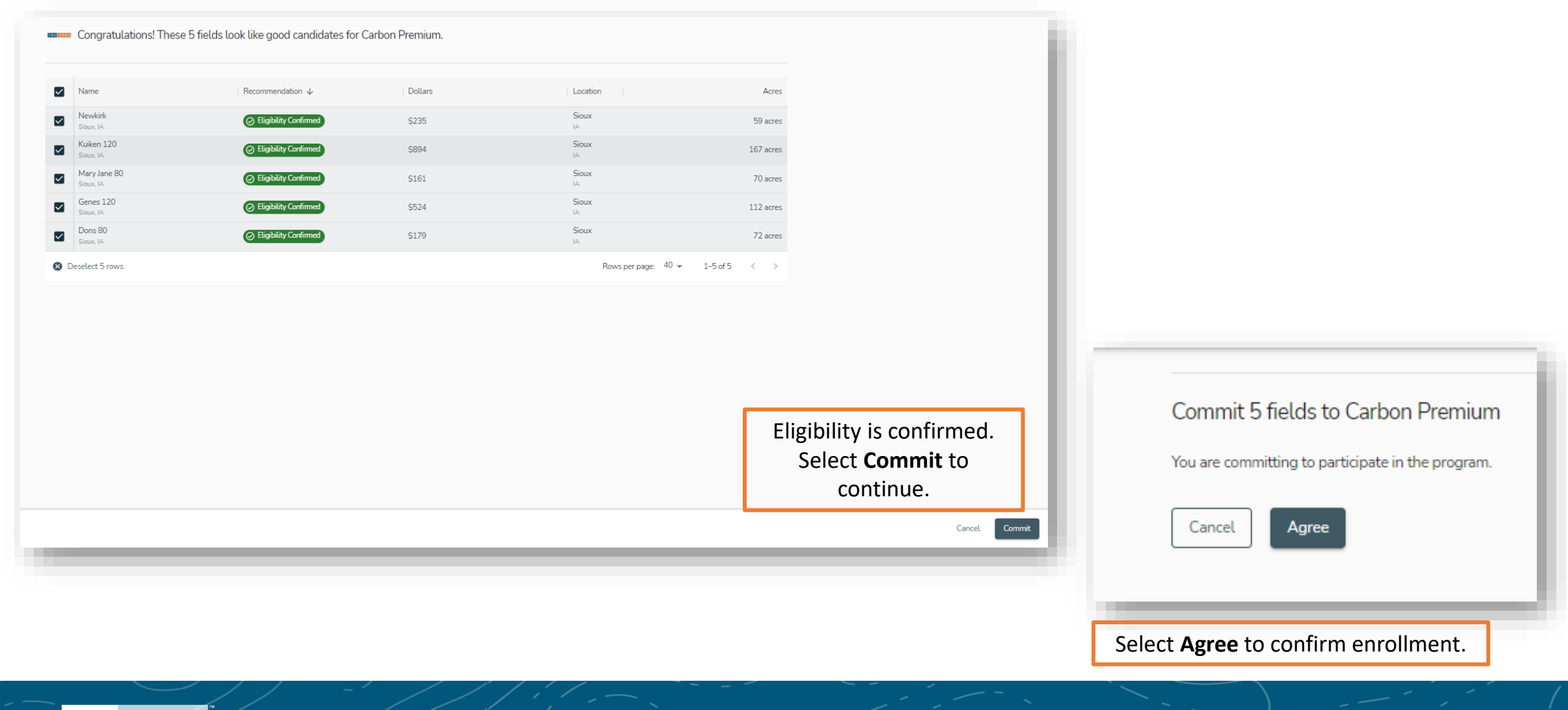

#### TRUTERRA

## **Enrollment Confirmation**

#### Congratulations!

Thank you for submitting the preliminary program information in your Truterra MyPortal account.

Next up? It's time to sign the Truterra Program Master Agreement which will be sent via DocuSign. The agreement is the same for every Truterra<sup>™</sup> sustainability program in which you enrolled.

We wrote our master agreement with you in mind, providing a farmer-favorable program that meets and supports you where you are in your sustainability efforts.

This is the final step to enrolling in your Truterra program(s) and must be completed by March 17. Once the Truterra Program Master Agreement has been signed, you will be released for full data collection.

Questions? Please contact our customer support team at 833-TRU-SOIL or at support@truterraag.com.

Finish

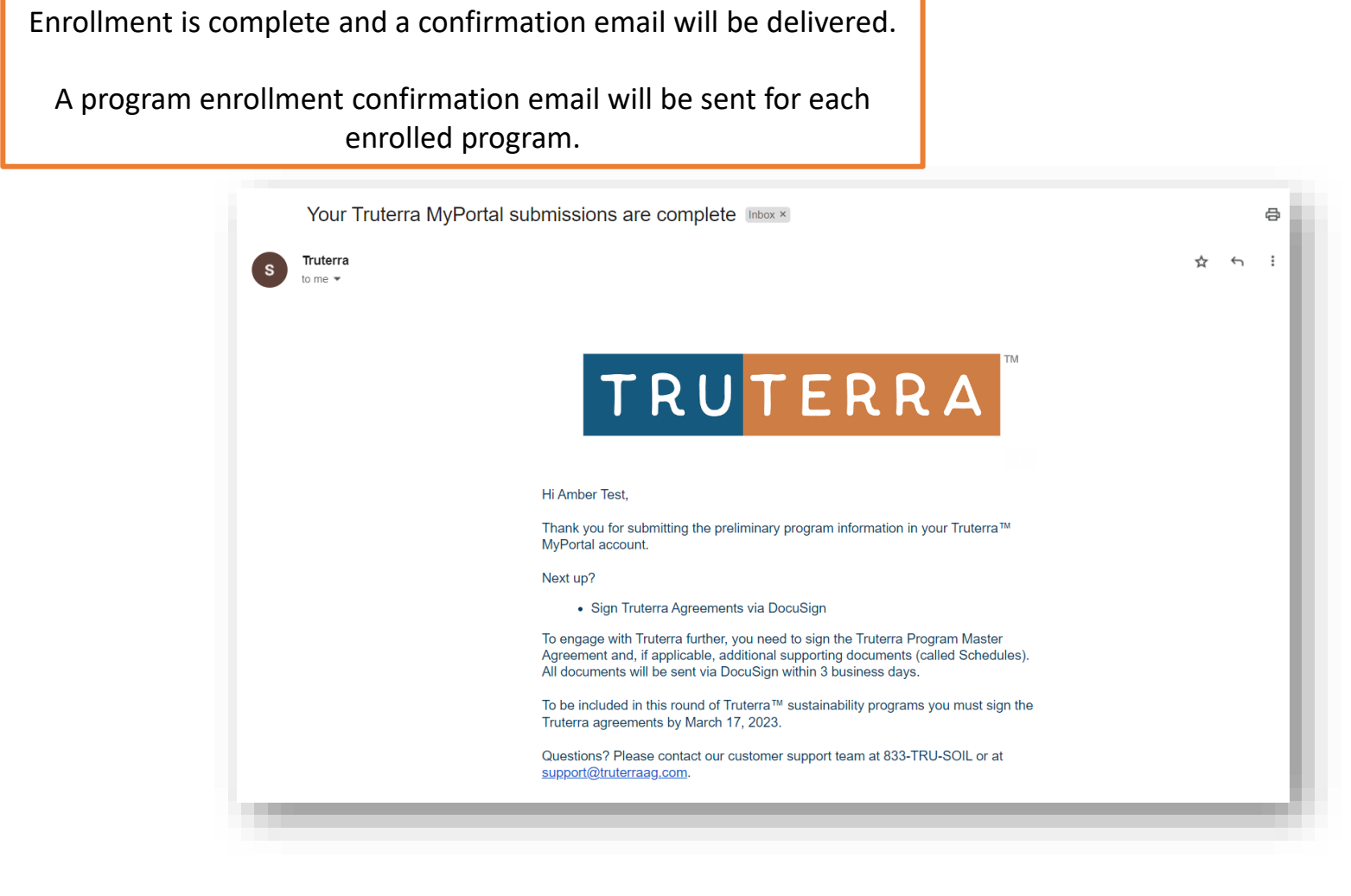

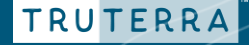

Upon enrollment, you will receive an email confirming your participation in Truterra Program(s).

Within 3 business days, you will receive an email from DocuSign with the necessary program agreement and applicable schedules.

Once program agreements and applicable schedules are signed, your Truterra retailer will be in contact with you to begin data collection. If you are not working with a Truterra retailer, you will be assigned a dedicated Truterra Data Coordination Specialist to assist you through data collection.

Truterra Support:

Phone: (833) TRU-SOIL (833-878-7645) Email: <u>support@truterraag.com</u>

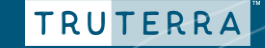

#### **Program Enrollment for additional fields** – if applicable

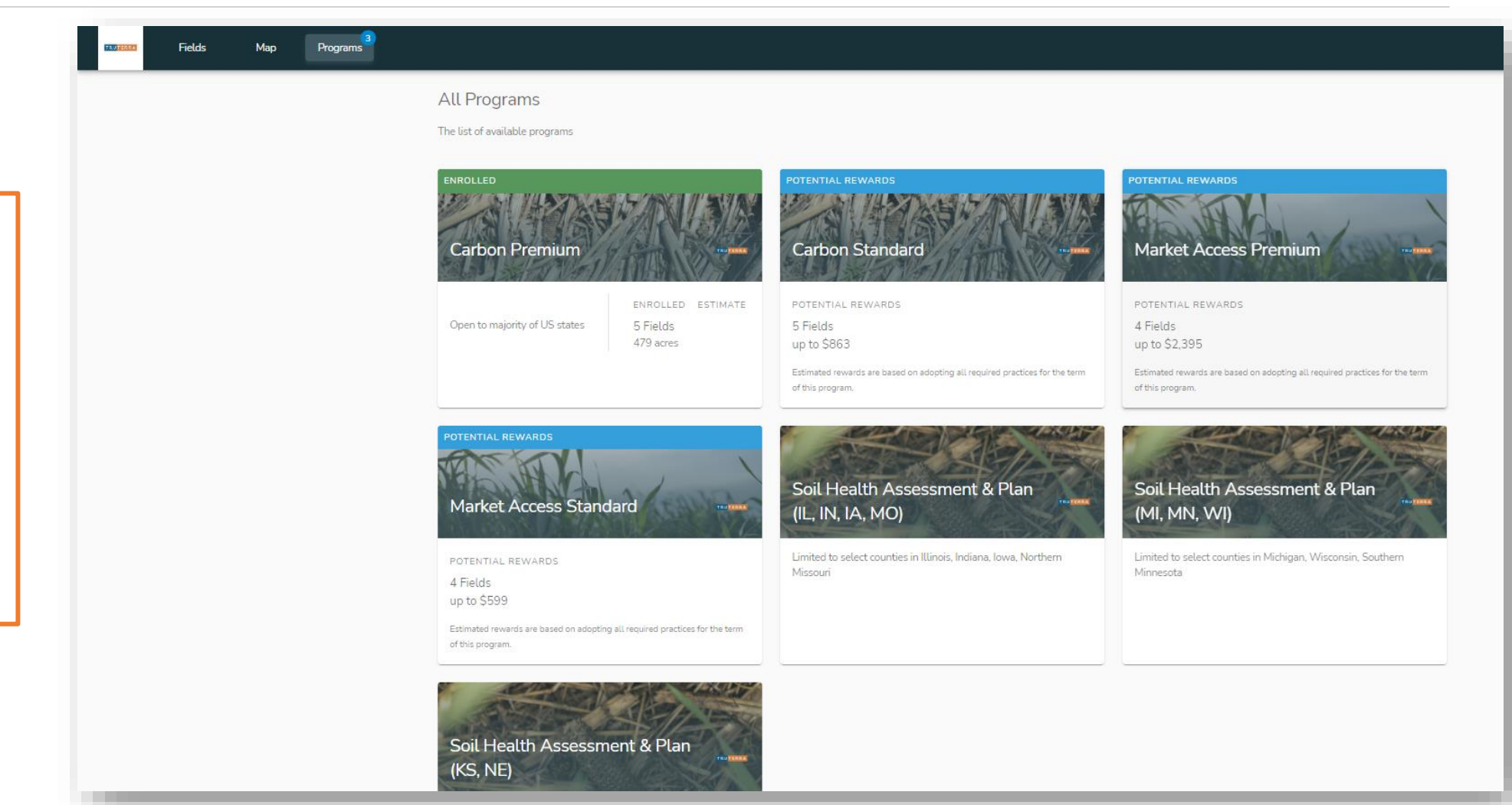

Continue with enrollment for any remaining fields.

Green **Enrolled** program status shows program enrollment complete.

Blue **Potential Rewards** status shows program availability for remaining fields.

TRUTERRA